# DO-DCM MODULE Setup

## In This Chapter...

| Important Module Configuration Information    | 3-2  |
|-----------------------------------------------|------|
| Using <i>Direct</i> SOFT to Configure the DCM | 3-3  |
| D0-DCM Port Configuration Registers           | 3-9  |
| Using Ladder Logic to Setup the D0-DCM (DL05) | 3-19 |
| Using ladder Logic to Setup the D0-DCM (DL06) | 3-22 |

CHAPTER

3

# **Important Module Configuration Information**

The D0-DCM's communications port parameters are configured using either the **Direct**SOFT PLC>Setup>D0-DCM setup dialog box or ladder logic programming for **Direct**SOFT users. If port 1 and/or port 2 default parameters are acceptable for your application, no setup is required. (Tip: If you intend to use port 2 as a network master, you must configure the port).

The "DCM Port 1 and Port 2 Configuration Registers" section lists port 1 and port 2 default parameters and V-memory configuration registers used by the DCM module(s).

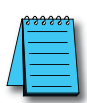

**NOTE:** The DL05 CPU's communication feature for the D0-DCM requires **Direct**SOFT Version 3.0c (or later) and firmware version 5.00 (or later). The DL06 requires **Direct**SOFT version V4.0, build 16 (or later) and firmware version 1.90 (or later). See our web site for firmware information and downloads: **www.automationdirect.com**.

# Tip for DirectSOFT Users (optional)

If you intend to use ladder logic in your program to configure the DCM ports, you can use the DCM setup dialog box and a Data View window to quickly determine the BCD/HEX values to use in your port setup ladder logic code. This method greatly simplifies the process. The procedure is summarized below and covered in this chapter.

**Step 1**: Use the **D** i r e c t S O F T PLC>Setup>D0-DCM setup dialog box to configure the DCM port(s) as needed for your application. Save

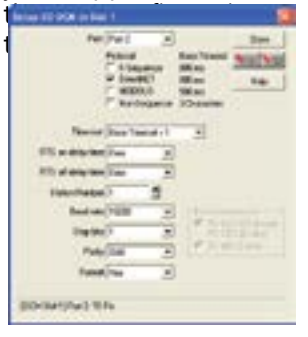

3-2

**Step 2:** In *Direct*SOFT, open a Data View window and type in the special V-memory locations used for the DCM module based on the slot the module is occupying (see page 3–9). The BCD/HEX register values needed to support your specific port communications selections will be displayed in the Data View window.

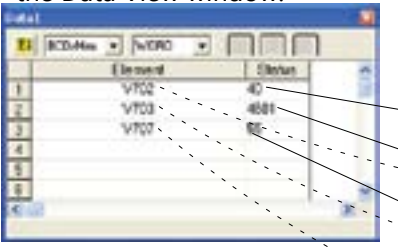

Step 3: Create a ladder rung in your PLC program to write the values determined in the previous step to the special V-memory locations used for the module. Creating this rung ensures that your specified communications port parameters will be maintained after a power outage, power cycle, etc. without having to reconnect and reconfigure the port(s) using **Direct**SOFT again. There are similar ladder logic examples provided at

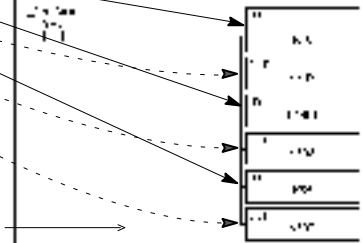

Setup Completion Flag: The CPU will write 00AA Hex to the "Setup Complete" "register after and if the port setup code executes successfully (see page 3–17).

# Using DirectSOFT to Configure the DCM

#### DirectSOFT PLC>Menu>Setup

Using the D0-DCM setup dialog box in **Direct**SOFT is the easiest way to configure the D0–DCM communications port parameters. The DCM must be installed in an option slot and the PLC must be powered up and connected to a PC running **Direct**SOFT or later. It is recommended to connect your PC to port 1 on the DL05/06 CPU to setup the DCM module, however, CPU port 2 or an ECOM Ethernet link will work. Once you're on–line with the PLC, click on PLC>Setup>D0–DCM.

| Autority of the second second second second                                                                                                    |                  | 51                             |
|----------------------------------------------------------------------------------------------------|------------------|--------------------------------|
|                                                                                                    | 白田在安田上.          |                                |
| the same been time in the                                                                                                    |                  | 114                            |
| Deer 19 Street                                                                                                    | ata -            | (                              |
| and Paparet.                                                                                                    |                  | 1 49 1                         |
| 24<br>2 Operfeitung<br>2 Dar bei ander an bei bei                                                                                                    | A Danish         |                                |
| S terrorisesteries                                                                                                    | A particular     | ( + )                          |
|                                                                                                    | · E Distriction  | - ( w )                        |
|                                                                                                    | y B pages conter | ( er 1                         |
|                                                                                                    | * - 2 HM         | ( 107 )                        |
|                                                                                                    | · a plant.       | ( wr )                         |
|                                                                                                    |                  | ( )                            |
|                                                                                                    | -                | ( er )                         |
|                                                                                                    |                  | 1 40 2                         |
| and inclusion of the local division of the local division of the l |                  | nexe income section in out and |

#### Select DCM Slot

Select the option slot number that the target DCM is occupying. The DL06 PLC can support multiple DCM's, so be sure to click on the proper slot number 1-4. Once you click on a slot number, the D0-DCM port setup window will display as shown on the following pages.

| Select DC              | N Dé Six                                | ×             |
|------------------------|-----------------------------------------|---------------|
| Rease sele<br>DOTread. | nd the slot posto<br>le you wish to can | nd te<br>fore |
|                        | Shit I                                  |               |
|                        | 3942                                    |               |
|                        | 596.3                                   |               |
|                        | Skite                                   |               |
|                        | Cancel                                  |               |

### Port 1 Configuration (slave only)

The D0-DCM Setup window allows you to verify or make any necessary changes to the communications port parameters for your specific application.

- **Port:** From the port number list box, choose "Port 1 ".
- Protocol: By default, protocols are selecte which results in "auto detect" mode. The port will automaticall determine which protocol is being used to communicate with it and operate accordingly. There is no advantage in deselecting unused protocols (selecting single protocols is for master mode use on port 2).

|                 | Setup DO-DCM In Slot 1                                                                                                    | Deed from medule |
|-----------------|----------------------------------------------------------------------------------------------------|------------------|
| all<br>ed<br>5– | Pot Discust<br>Potocol<br>Potocol<br>Potocol<br>Potocol<br>Potocol<br>Potocol<br>Potocol<br>Potocol<br>Potocol<br>Potocol<br>Discust<br>Potocol<br>Discust<br>Discust<br>Discust | Write to module  |
| ly              | Treed RiveTanatet                                                                                                    |                  |
|                 | R'TI motolo two TI us                                                                                                    |                  |
| е               | NY 3 of data from 12 million                                                                                                    |                  |
|                 | Station Wanter 1                                                                                                    |                  |
|                 | Baud rate: 9600 • Echo Suppression                                                                                                    |                  |
|                 | Stop bits 1 * R5-222405 (E-wee)<br>R5-2122 (2-wee)                                                                                                    |                  |
|                 | Partz 0.6d                                                                                                    |                  |
|                 | Famat Has                                                                                                    |                  |
|                 | (DCH Stol 1) Port 1: 6 Pin Nodale                                                                                                    |                  |

Station

Number: The allowable range for *Direct*NET slaves is from 1 to 90. The allowable range for Modbus RTU slaves is from 1 to 247. Each slave must have a unique, but do not need to be consecutive.

- Baud Rate: The available baud rates include 9.6K to 115.2K baud. Choose a higher baud rate initially, reverting to lower baud rates if you experience data errors or noise problems on the network. Important: You must configure the baud rates of all devices on the network to the same value.
- Stop Bits: Select 1 or 2 stop bits for use in the protocol.
- · Parity: Select none, even, or odd parity for error checking.
- Format: Select hex or ASCII formats.

• Echo Suppression: Select port 1 wiring (applies to Modbus protocol only).

Write to module Then click the button indicated to send the Port configuration to the Module, and click Close

#### Port 2 Configuration (slave mode)

Click on "Port 2" to display its parameter settings. Make any changes as necessary for your application.

 Port: From number li choose "F

 Protocol; default, a protocols non-sequ are select which res "auto-de mode. Th will autor determine protocol being use communi it and ope according is no adva in deseled unused p (selecting

| m the port<br>ist box                  | Setup DO-DCM in Slot      | (d) /                                                                                |                                                            | 8                        |                  |
|----------------------------------------|---------------------------|--------------------------------------------------------------------------------------|------------------------------------------------------------|--------------------------|------------------|
| Port 2".                               | Part                      | Per 2                                                                                |                                                            | Close                    | Read from module |
| : By<br>  <br>(except<br>uence)<br>red |                           | Protocol <sup>145</sup><br>V K.Sequence<br>V DirectNET<br>V MODBUS<br>I Non-Sequence | Base Timeout<br>800 ns<br>800 ns<br>500 ns<br>3 Characters | Help                     | Write to module  |
| ults in                                | Time-out:                 | Base Timeout × 1                                                                     |                                                            |                          |                  |
| tect"                                  | RTS on delay time:        | 0 ms 💌                                                                               |                                                            |                          |                  |
| e port<br>natically                    | RTS off delay time:       | 0 ms 💌                                                                               |                                                            |                          |                  |
| e which                                | Station Number            | 1 1                                                                                  |                                                            |                          |                  |
| is<br>ed to                            | Baud rate                 | 19200 💌                                                                              | Echo Supp                                                  | vession<br>V485 (4-wire) |                  |
| cate with                              | Stop bits                 | 1 -                                                                                  | RS-232                                                     | C (2wee)                 |                  |
| erate                                  | Party                     | 046 💌                                                                                | 1 10-400                                                   | [2-wee]                  |                  |
| gly. There<br>antage<br>cting          | Format                    | Hes 💌                                                                                |                                                            |                          |                  |
| rotocols<br>a                          | [DCM Slot 1] Part 2: 15 F | 'n                                                                                   |                                                            | 1                        |                  |

single protocol is for master mode use on port 2).

- **Timeout:** amount of time the port will wait after it sends a message to get a response before logging an error.
- RTS On Delay Time: The amount of time between raising the RTS line and sending the data.
- RTS Off Delay Time: The amount of time between resetting the RTS line after sending the data.
- Station Number: The allowable range for *Direct*NET slaves is from 1 to 90. The allowable range for Modbus RTU slaves is from 1 to 247. Each slave must have a unique, but do not need to be consecutive.
- Baud Rate: The available baud rates include 300 to 115.2K baud. Choose a higher baud rate initially, reverting to lower baud rates if you experience data errors or noise problems on the network. Important: You must configure the baud rates of all devices on the network to the same value.
- Stop Bits: Choose 1 or 2 stop bits for use in the protocol. Parity: Choose none, even, or odd parity for error checking.
- Format: Choose hex or ASCII formats.

write to module Then click the button indicated to send the Port configuration to the Module, and click Close. 200

Echo Suppression: Select port 2 wiring (applies to Modbus protocol only)

DL05/06 Data Communications Module, 2nd Edition, Rev. C

## Port 2 Configuration (DirectNET

To configure Port 2 for DirectNET master

- **Port:** From the port number list box, choose "Port 2 ".
- Protocol: Click the check box to the left of "*Direct*NET".
- **Timeout:** amount of time the port will wait after it sends a message to get a response before logging an error.
- RTS On Delay Time: The amount of time between raising the RTS line and sending the data.

| Pot                | Port 2                  | •                                                      | Close                     | Read from mo  |
|--------------------|-------------------------|--------------------------------------------------------|---------------------------|---------------|
|                    | Protocol<br>1. Sequence | Base Tenecult<br>300 mi                                | 10 10                     | Write to modu |
|                    | WIDDRUS                 | 300 ms                                                 | Help                      | 200           |
|                    | T Non-Sequer            | ce I Characters                                        |                           |               |
| Tread              | Pain Treasure in        |                                                        |                           |               |
| 070                | Date (meox              |                                                        |                           |               |
| PLIS on delay time | down                    | -                                                      |                           |               |
| RTS of delay time  | 0 m                     | -                                                      |                           |               |
| Station Number     | 1 1                     |                                                        |                           |               |
| Bauditate          | 19200                   | • plateka                                              | pilites i i i i           |               |
| Stop bits          | 1                       | <ul> <li>F 15-6</li> <li>F5-5</li> <li>F5-5</li> </ul> | 2/62534-em#1<br>2012/em#1 |               |
| Parity             | Dat                     | <ul> <li>F 65-40</li> </ul>                            | 5£.+++                    |               |
| Ermit              | Itter                   | 5                                                      |                           |               |
| 1.0000             | Sum.                    |                                                        |                           |               |

- RTS Off Delay Time: The amount of time between resetting the RTS line after sending the data.
- Station Number: For making the DCM port a **Direct**NET master, choose "1". The allowable range for **Direc**tNET slaves is from 1 to 90 (each slave must have a unique number). At power up, the port is a slave, unless and until the CPU executes network read/write instructions which uses the DCM port as a master. Thereafter, the port reverts back to slave mode until network read/write instructions use the port again.
- Baud Rate: The available baud rates include 300 to 115.2K baud. Choose a higher baud rate initially, reverting to lower baud rates if you experience data errors or noise problems on the network. Important: You must configure the baud rates of all devices on the network to the same value.
- Stop Bits: Choose 1 or 2 stop bits for use in the protocol. Parity: Choose none, even, or odd parity for error checking. Format: Choose hex or ASCII formats.
- · Parity: Choose none, even, or odd parity for error checking

• Format: Choose hex or ASCII formats.

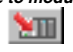

Then click the button indicated to send the Port configuration to the Module, and click Close.

#### Port 2 Configuration (Modbus Master)

To configure Port 2 for Modbus® RTU master operation:

- Port: From the port number list boy at the top, choose "Port 2".
- Protocol: Click the check box to the lef of "MODBUS".
- Timeout: amount of time the port wil wait after it send a message to ge a response before logging an error.
- RTS On Delay Time The amount of time between raising the RTS line and sending the data.

| number list box                                                                                                    | Setup DD.DCM in Slat 1                                                                                                    |     |
|----------------------------------------------------------------------------------------------------|----------------------------------------------------------------------------------------------------|-----|
| at the top, choose "Port 2".                                                                                                    | Pat Pot 2  Poteod Ease Teneout Name Name                                                                                                    | ule |
| • Protocol: Click the check box to the left of "MODBUS".                                                                               | C4Sequence 000 ms Write to module<br>DeceNET 000 ms Heb                                                                                                    | ,   |
| • <b>Timeout:</b> amount<br>of time the port will<br>wait after it sends<br>a message to get<br>a response before<br>logging an error. | Time-cut: (Base Timeout × 1 • • • • • • • • • • • • • • • • • •                                                                                                    |     |
| • RTS On Delay Time:<br>The amount of time<br>between raising the<br>RTS line and sending<br>the data.                                 | Step take 1 3:00 (Consection)<br>Step take 1 (Step take 1 ( |     |
| RTS Off Delay Time:                                                                                                    | [DCM Slot 1] Port 2: 15 Pin                                                                                                    |     |

The amount of time between resetting the RTS line after sending the data.

- Station Number: For making the DCM port a Modbus master, choose "1". The possible range for Modbus slave numbers is from 1 to 247 when using the MRX/MWX network instructions (WX/RX network instructions limits slaves 1 to 90). Each slave must have a unique number. At power up, the port is a slave, unless and until the CPU executes network read/write instructions which uses the DCM port as a master. Thereafter, the port reverts back to slave mode until network read/write instructions use the port again.
- Baud Rate: The available baud rates include 300 to 115.2K baud. Choose a higher baud rate initially, reverting to lower baud rates if you experience data errors or noise problems on the network. Important: You must configure the baud rates of all devices on the network to the same value.
- Stop Bits: Choose 1 or 2 stop bits for use in the protocol. Parity: Choose none, even, or odd parity for error checking. Echo Suppression: Select port 2 wiring method.
- Parity: Choose none, even, or odd parity for error checking.
- Echo Suppression: Select port 2 wiring method.

Write to module NTI I

Then click the button indicated to send the Port configuration to the Module, and click Close.

## Port 2 Configuration (Non–Sequence)

Configuring port 2 on the DCM for Non–Sequence allows the CPU to use the DCM port to read/write raw ASCII strings using the DL05/06 ASCII instructions. Refer to Chapter 5 in the DL05/06 PLC User Manual for all available ASCII/Print instructions. In *Direct*SOFT, select the PLC menu, then Setup, then "D0-DCM".

- **Port:** From the port number list box at the top, choose "Port 2".
- Protocol: Click the check box to the left of "Non-Sequence".
- Timeout: amount of time the port will wait after it sends a message to get a response before logging an error.
- RTS On Delay Time: The amount of time between raising the RTS line and sending the data.
- RTS Off Delay Time: The amount of time between resetting the RTS line after sending the data.

| r        | Setting CD SCAR IN Start 1                           | Read from modu  |
|----------|------------------------------------------------------|-----------------|
| -        | Pot Por 2 . Doe                                      |                 |
| <        | Elegence BETH                                        | Write to module |
| -        | F HODBUS SErve                                       | 200             |
|          | Trank Roy Louis -                                    |                 |
| 9        | III S on delay line [C on -]   C 303/5/097 Bar coved |                 |
| ג<br>ב   | RTS di delay form Dires                              |                 |
| -        | Danabha 🖉 💌                                          |                 |
| <u> </u> | Bastrate (1920)                                      |                 |
| -<br>n   | Header 1 Bi-2000 Stored                              |                 |
| k        | Pate Out                                             |                 |
|          | Measy-Addres(V1002 *                                 |                 |
| 9        | DOFSer Unit 2 IS Pe                                  |                 |

- Data Bits: Select either 7-bits or 8-bits to match the number of data bits specified for the connected devices.
- Baud Rate: The available baud rates include 300 to 115.2K baud. Choose a higher baud rate initially, reverting to lower baud rates if you experience data errors or noise problems on the network. Important: You must configure the baud rates of all devices on the network to the same value.
- Stop Bits: Choose 1 or 2 stop bits to match the number of stop bits specified for the connected devices.
- Parity: Choose none, even, or odd parity for error checking. Be sure to match the parity specified for the connected devices.
- Memory Address: Please choose a memory address with 64 words of contiguous free memory for use by Non-Sequence Protocol.
- Xon/Xoff Flow Control: Choose this selection if you have port 2 wired for Hardware Flow Control (Xon/Xoff) with RTS and CTS signal connected between all devices.
- RTS Flow Control: Choose this selection if you have Port 2 RTS signal wired between all devices.
- Echo Suppression: Select the appropriate radio button based on the wiring configuration used on port 2.

Write to module Then click the button indicated to send the Port configuration to the Module, and click Close.

# **D0–DCM Port Configuration Registers**

#### **Module Configuration Registers**

The table below lists the special V-memory locations used by the DL05/DL06 PLCs for the D0–DCM module based on the slot the module is occupying. The registers, by slot, are used regardless of the method you use to configure the module (*Direct*SOFT or ladder logic). The following pages define each register's function as referenced by the letter (A,B,C,...) in the table. DL05 and DL06 ladder logic examples are provided beginning on page 3–18.

|   |                                                                                                    | DL05 and DL06 Option Slot |                |                |                |                |                |
|---|----------------------------------------------------------------------------------------------------|---------------------------|----------------|----------------|----------------|----------------|----------------|
|   | Module Configuration Parameters                                                                        |                           | DL05<br>Slot 1 | DL06<br>Slot 1 | DL06<br>Slot 2 | DL06<br>Slot 3 | DL06<br>Slot 4 |
| Α | Port 1–Transmit Mode (ASCII/Hex), Protocol                                                             | +0000                     | V7700          | V700           | V710           | V720           | V730           |
| В | Port 1–Station Address, Baud Rate , Parity                                                             | +0001                     | V7701          | V701           | V711           | V721           | V731           |
| С | Port 2–RTS On/Off Delay, Transmit Mode (ASCII/<br>Hex), Protocol, Comm Time–out, RS–485 Mode<br>Select | +0002                     | V7702          | V702           | V712           | V722           | V732           |
| D | Port 2–Station Address, Baud Rate, Data Bit ,<br>Stop Bit , Parity                                     | +0003                     | V7703          | V703           | V713           | V723           | V733           |
| Ε | Port 2 – Memory Address (Non-Sequence<br>protocol)                                                     | +0005                     | V7705          | V705           | V715           | V725           | V735           |
| F | Port 2 – Character Time–out                                                                            | +0006                     | V7706          | V706           | V716           | V726           | V736           |
| G | Port1/Port 2 – Setup Completion Code                                                                   | +0007                     | V7707          | V707           | V717           | V727           | V737           |
| Н | Port 1/Port 2 - Reset Time-out                                                                         |                           | V7730          | V7730          | V7731          | V7732          | V7733          |

#### **Default Communications Parameters**

On power up, the DCM will write the necessary data to the V-memory configuration registers to result with the following default port communications parameters. If you need to change any of the default settings or configure the module for network master operation, you must use either the **Direct**SOFT >PLC>Setup>D0–DCM setup dialog box or ladder logic programming for DirectSOFT users.

| Parameter       | Port 1                                             | Port 2 |  |  |
|-----------------|----------------------------------------------------|--------|--|--|
| Mode            | Slave                                              |        |  |  |
| Baud Rate       | <b>9600bps</b> 19200bps                            |        |  |  |
| Parity          | Odd                                                |        |  |  |
| Protocol        | K-Sequence/ <i>Direct</i> Net/Modbus (auto-detect) |        |  |  |
| Station Address | 1                                                  |        |  |  |
| Data Bits       | 8 (fixed) 8                                        |        |  |  |
| Stop Bits       | 1 (fixed) 1                                        |        |  |  |

#### **Parameter Descriptions**

**Protocol Selection:** Slave mode (ports 1 and 2) – The default protocol setting for ports 1 and 2 is referred to as "auto-detect" mode (all protocols are selected except non-sequence for port 2). With this selection, the port will automatically determine which protocol is being used to communicate to it and operate accordingly. This selection is fine if you intend to program/monitor the CPU through the D0-DCM using **Direct**SOFT, or connect it to an operator interface, etc. You can select a single protocol if desired.

Master mode (port 2 only) – The DCM can serve as a **Direct**Net or Modbus master. When using port 2 as a master, you must select the single appropriate protocol for the master port to use when communicating to the slave device(s) and set the station address to "1". At power up, the port is a slave, unless and until the CPU executes network read/write instructions which uses the DCM port as a master. Thereafter, the port reverts back to slave mode until network read/write instructions use the port again.

**<u>Communication Timeout</u>:** Communication Timeout Disable is normally used only if you're developing your own *Direct*NET programs. By disabling the timeout, you can send one *Direct*NET component without any communication timeout problems. If you have this timeout disabled and a communication error does occur, you must restart communications by sending a retry or an End of Transmission (EOT) command. If you want to know more, see the *Direct*NET manual for details.

**<u>Transmit Mode</u>**: Select between ASCII and HEX modes of data representation. If you want the fastest communication possible, use HEX mode, which is the default. The difference is in the way the data is represented. The same data is twice as long in ASCII format, so if there's more data, it takes longer to transfer. If you have a device on the network that requires ASCII mode, then configure the DCM for ASCII mode, otherwise, use HEX mode.

**Baud Rate:** There are several baud rate selections available ranging from 300bps to 115.2Kbps. All stations must have the same baud rate setting before the communications will operate correctly. Usually, you should use the highest baud rate possible unless noise problems appear. If noise problems appear, then try reducing the baud rates.

Parity: Choose between none, even and odd parity for error checking.

**RTS Delay Times:** On Delay – The delay time specifies the amount of time the D0– DCM waits to send the data after it has raised the RTS signal line. This is normally set to 0, and is typically only adjusted if you are using the D0–DCM with a radio modem. If you are using the D0–DCM with a radio modem, check your modem documentation to help you choose the proper setting.

RTS Off Delay – the delay time specifies the amount of time the D0–DCM will wait to reset the RTS line after sending the data.

**<u>Station Address</u>**: The decimal addresses do not have to be consecutive, but each station must have a unique number. See protocol description above for port 2 master operation.

#### A: Port 1 – Transmit Mode, Protocol

Use word +0000 to set Port 1:

- K–Sequence slave, *Direct*NET slave or Modbus RTU slave protocol (or auto–detect for all three protocols)
- HEX or ASCII transmit mode

#### Word +0000

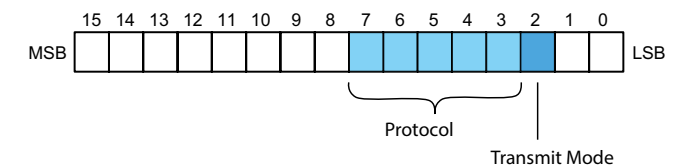

Set all unused bits to zero.

| Port 1: Transmit Mode |   |  |  |
|-----------------------|---|--|--|
| Mode Bit 3            |   |  |  |
| Hex Mode              | 0 |  |  |
| ASCII Mode            | 1 |  |  |

| Port 1 Protocol               |                  |       |       |       |       |  |
|-------------------------------|------------------|-------|-------|-------|-------|--|
| Protocol                      | Bit 7-4<br>(Hex) | Bit 7 | Bit 6 | Bit 5 | Bit 4 |  |
| K-Sequence                    | 8                | 1     | 0     | 0     | 0     |  |
| DirectNet                     | 4                | 0     | 1     | 0     | 0     |  |
| MODBUS RTU                    | 2                | 0     | 0     | 1     | 0     |  |
| K-Seq / D-Net<br>/MODBUS RTU" | E                | 1     | 1     | 1     | 0     |  |

3-11

## B: Port 1 – Station Address, Baud Rate, Parity

Use word +0001 to set Port 1:

- Station address ranges from 0–247 (00–F7 Hex)
- Baud rates ranging from 9.6K to 115.2K bps
- Odd or No parity

#### Word +0001

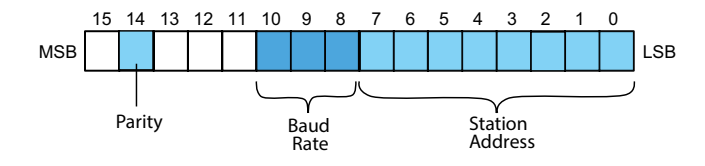

Set all unused bits to zero.

| Port 1: Station Address |       |       |       |       |       |       |       |       |
|-------------------------|-------|-------|-------|-------|-------|-------|-------|-------|
| Address                 | Bit 7 | Bit 6 | Bit 5 | Bit 4 | Bit 3 | Bit 2 | Bit 1 | Bit 0 |
| 00                      | 0     | 0     | 0     | 0     | 0     | 0     | 0     | 0     |
| 01                      | 0     | 0     | 0     | 0     | 0     | 0     | 0     | 1     |
| 02                      | 0     | 0     | 0     | 0     | 0     | 0     | 1     | 0     |
|                         |       |       |       |       |       |       |       |       |
| F6                      | 1     | 1     | 1     | 1     | 0     | 1     | 1     | 0     |
| F7                      | 1     | 1     | 1     | 1     | 0     | 1     | 1     | 1     |

| Port 1: Baud Rate |        |       |       |  |  |  |  |
|-------------------|--------|-------|-------|--|--|--|--|
| Baud Rate         | Bit 10 | Bit 9 | Bit 8 |  |  |  |  |
| 9.5 Kbps          | 0      | 0     | 0     |  |  |  |  |
| 19.2 Kbps         | 0      | 0     | 1     |  |  |  |  |
| 38.4 Kbps         | 0      | 1     | 0     |  |  |  |  |
| 57.6 Kbps         | 0      | 1     | 1     |  |  |  |  |
| 115.2 Kbps        | 1      | 0     | 0     |  |  |  |  |

| Port 1: Parity |        |  |  |  |
|----------------|--------|--|--|--|
| Parity         | Bit 14 |  |  |  |
| No Parity      | 0      |  |  |  |
| Odd Parity     | 1      |  |  |  |

#### C: Port 2 – RTS On/Off delay, Transmit Mode, Protocol, Comm Time–out, RS–485 Mode

Use word +0002 to set Port 2:

- K–Sequence slave, *Direct*NET slave or Modbus RTU slave protocol (or auto–detect for all three protocols)
- HEX or ASCII transmit mode
- · RTS ON and OFF delay times
- Communication Time-out
- Echo Suppression

#### Word +0002

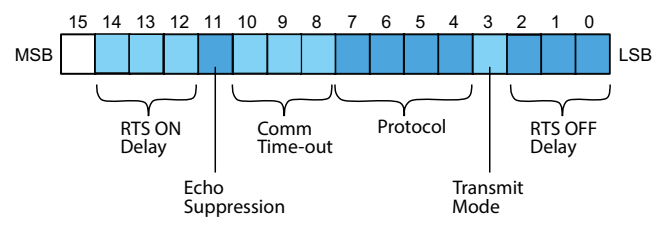

Set all unused bits to zero.

| Port 2: RTS OFF Delay |       |       |       |  |  |  |  |
|-----------------------|-------|-------|-------|--|--|--|--|
| Time (ms)             | Bit 2 | Bit 1 | Bit 1 |  |  |  |  |
| 0                     | 0     | 0     | 0     |  |  |  |  |
| 2                     | 0     | 0     | 1     |  |  |  |  |
| 5                     | 0     | 1     | 0     |  |  |  |  |
| 10                    | 0     | 1     | 1     |  |  |  |  |
| 20                    | 1     | 0     | 0     |  |  |  |  |
| 50                    | 1     | 0     | 1     |  |  |  |  |
| 100                   | 1     | 1     | 0     |  |  |  |  |
| 500                   | 1     | 1     | 1     |  |  |  |  |

Base Time-out for K-Seq/D-Net = 800ms Base Time-out for MODBUS = 500ms

| Port 2: Transmit Mode |       |  |  |  |
|-----------------------|-------|--|--|--|
| Mode                  | Bit 3 |  |  |  |
| Hex Mode              | 0     |  |  |  |
| ASCII Mode            | 1     |  |  |  |

| Port 2: Protocol              |                  |       |       |       |       |  |  |  |
|-------------------------------|------------------|-------|-------|-------|-------|--|--|--|
| Protocol                      | Bit 7-4<br>(Hex) | Bit 7 | Bit 6 | Bit 5 | Bit 4 |  |  |  |
| K-Sequence                    | 8                | 1     | 0     | 0     | 0     |  |  |  |
| DirectNet                     | 4                | 0     | 1     | 0     | 0     |  |  |  |
| Modbus RTU                    | 2                | 0     | 0     | 1     | 0     |  |  |  |
| Non-Sequence                  | 1                | 0     | 0     | 0     | 1     |  |  |  |
| K-Seq / D-Net<br>/Modbus RTU" | E                | 1     | 1     | 1     | 0     |  |  |  |

|                             | Port 2: Comm             | unication | Time-ou | t (ms) |
|-----------------------------|--------------------------|-----------|---------|--------|
| K-Seq, D-Net,<br>Modbus RTU | Non-Sequence<br>Protocol | Bit 10    | Bit 9   | Bit 8  |
| Base Time x 1               | 0                        | 0         | 0       | 0      |
| Base Time x 1.2             | 2                        | 0         | 0       | 1      |
| Base Time x 1.5             | 5                        | 0         | 1       | 0      |
| Base Time x 2               | 10                       | 0         | 1       | 1      |
| Base Time x 5               | 20                       | 1         | 0       | 0      |
| Base Time x 10              | 50                       | 1         | 0       | 1      |
| Base Time x 20              | 100                      | 1         | 1       | 0      |
| Base Time x 50              | 500                      | 1         | 1       | 1      |

| Port 2: Echo Suppression     |   |  |  |  |
|------------------------------|---|--|--|--|
| Mode Bit 11                  |   |  |  |  |
| RS-422/485: 4-wire<br>RS-232 | 0 |  |  |  |
| RS-485: 2-wire               | 1 |  |  |  |

| Port 2: RTS ON Delay |        |   |   |  |  |  |  |  |
|----------------------|--------|---|---|--|--|--|--|--|
| Time (ms)            | Bit 12 |   |   |  |  |  |  |  |
| 0                    | 0      | 0 | 0 |  |  |  |  |  |
| 2                    | 0      | 0 | 1 |  |  |  |  |  |
| 5                    | 0      | 1 | 0 |  |  |  |  |  |
| 10                   | 0      | 1 | 1 |  |  |  |  |  |
| 20                   | 1      | 0 | 0 |  |  |  |  |  |
| 50                   | 1      | 0 | 1 |  |  |  |  |  |
| 100                  | 1      | 1 | 0 |  |  |  |  |  |
| 500                  | 1      | 1 | 1 |  |  |  |  |  |

#### D: Port 2 – Station Address, Baud Rate, Data Bit, Stop Bit, Parity

Use word +0003 to set Port 2:

- Station address ranges from 0–247 (00–F7 Hex)
- Baud rates ranging from 9.6K to 115.2K bps
- Data Bit Length (7 or 8 bits)
- Stop Bit Length (1 or 2 bits)
- Odd, Even or No Parity

#### Word +0003

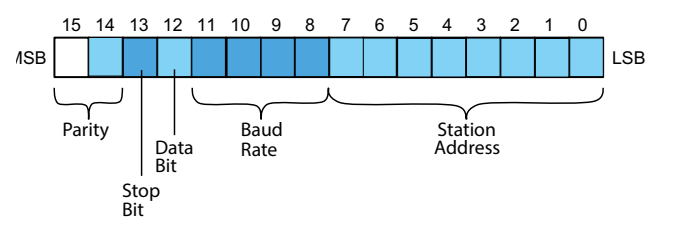

Set all unused bits to zero.

| Port 2: Station Address |       |       |       |       |       |       |       |       |
|-------------------------|-------|-------|-------|-------|-------|-------|-------|-------|
| Address                 | Bit 7 | Bit 6 | Bit 5 | Bit 4 | Bit 3 | Bit 2 | Bit 1 | Bit 0 |
| 00                      | 0     | 0     | 0     | 0     | 0     | 0     | 0     | 0     |
| 01                      | 0     | 0     | 0     | 0     | 0     | 0     | 0     | 1     |
| 02                      | 0     | 0     | 0     | 0     | 0     | 0     | 1     | 0     |
|                         |       |       |       |       |       |       |       |       |
| F6                      | 1     | 1     | 1     | 1     | 0     | 1     | 1     | 0     |
| F7                      | 1     | 1     | 1     | 1     | 0     | 1     | 1     | 1     |

| Port 2: Baud Rate |        |        |       |       |  |  |  |
|-------------------|--------|--------|-------|-------|--|--|--|
| Baud Rate         | Bit 11 | Bit 10 | Bit 9 | Bit 8 |  |  |  |
| 300 bps           | 0      | 0      | 0     | 0     |  |  |  |
| 600 bps           | 0      | 0      | 0     | 1     |  |  |  |
| 1200 bps          | 0      | 0      | 1     | 0     |  |  |  |
| 2400 bps          | 0      | 0      | 1     | 1     |  |  |  |
| 4800 bps          | 0      | 1      | 0     | 0     |  |  |  |
| 9600 bps          | 0      | 1      | 0     | 1     |  |  |  |
| 19.2 Kbps         | 0      | 1      | 1     | 0     |  |  |  |
| 38.4 Kbps         | 0      | 1      | 1     | 1     |  |  |  |
| 57.6 Kbps         | 1      | 0      | 0     | 0     |  |  |  |
| 115.2 Kbps        | 1      | 0      | 0     | 1     |  |  |  |

| Port 2: Data | Bit    | Port 2: Stop I | Bit    | ſ | Port 2:     | Parity |  |
|--------------|--------|----------------|--------|---|-------------|--------|--|
| Length       | Bit 12 | Length         | Bit 13 |   | Parity      | Bit 1  |  |
| 8 Bits       | 0      | 1 Bit          | 0      | 1 | No Parity   | 0      |  |
| 7 Bits       | 1      | 2 Bits         | 1      | C | Odd Parity  | 0      |  |
|              |        |                |        | E | Even Parity | 1      |  |

#### E: Port 2 – Memory Address - (Non-Sequence protocol)

Use word +0005 to set Port 2 Memory Address:

This parameter is used when Port 2 is configured for Non-Sequence protocol.

- Hex value of the V-memory location to temporarily store ASCII data coming into the PLC
- This is the starting address of a contiguous block of 64 unused V-memory locations.

### F: Port 2 – Character Time–out

Use word +0006 to set Port 2:

Character Time–out (BCD)

This parameter is used when the DCM is used as a Modbus RTU master.

#### Word +0006

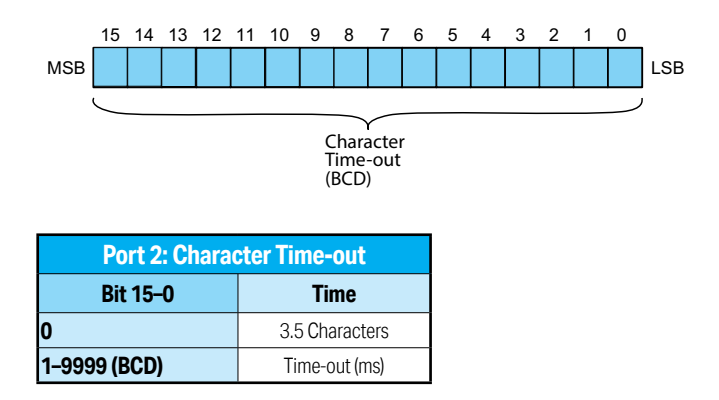

# G: Port 1 and 2 Setup and Completion Code, XON/XOFF flow control (Port2)

### **RTS flow control (Port 2)**

Word +0007 is used for Port 1 and Port 2 to:

- Request that the DCM recognize changes in the port(s) communication parameters from default or previous settings
- · Confirm that Port 1 and Port 2 configuration is complete
- Indicate if there are any errors in the Port 1 or Port 2 configuration parameters
- Allows enabling of XON/XOFF flow control in Port 2 when using Non-Sequence protocol
- Allows enabling RTS flow control in Port 2 when using Non-Sequence protocol

#### Word +0007

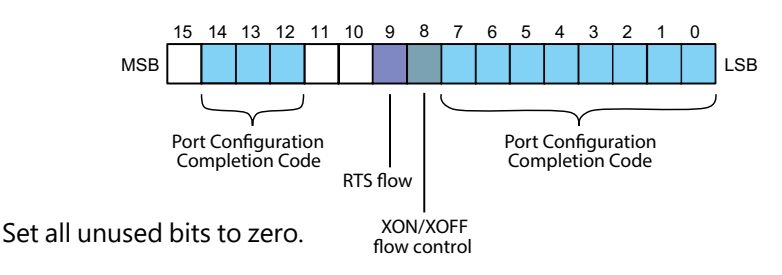

#### Port 2 NOT used for Non-Sequence protocol:

Loading a K0055 (BCD) into word +0007 will request that the DCM recognizes (looks for) new or desired port communication parameters that are written to the DCM port configuration registers. If the requested changes are valid, a 00AA (hex) will then be written to word +0007. If the desired or new communications are invalid or out of range, an error code 00E\* (Hex) will be written to word +0007. The last digit (represented here with and asterisk) indicates the address that has an error. For example, error code 00E2 means that word +0002 has an error.

#### Port 2 used for Non-Sequence protocol:

Loading a K7055 (BCD) into word +0007 will request that the DCM recognize (looks for) new or desired port communication parameters that are written to the DCM port configuration registers, with XON/XOFF flow control turned OFF and RTS flow control turned OFF. If the requested changes are valid, a 70AA (hex) will be written to word +0007.

If the requested changes are invalid or out of range, an error code 70E\* (hex) will be written to word +0007. The last digit (represented here with an asterisk) indicates the address that has an error. For example, a value of 70E2 means that word +0002 has an error.

Loading a value of 7155 (BCD) into word +0007 will request that the DCM recognize the requested port communication parameters and to enable XON/XOFF flow control. If the requested changes are valid, the CPU writes a value of 71AA (hex) to word +0007.

Loading a value of 7255 (BCD) into word +0007 will request that the DCM recognize the requested port communication parameters and to enable RTS flow control. If the requested changes are valid, the CPU writes a value of 72AA (hex) to word +0007.

Loading a value of 7355 (BCD) into word +0007 will request that the DCM recognize the requested port configuration parameters, enable XON/XOFF flow control and enable RTS flow control. If the requested changes are valid, the CPU writes a value of 73AA (hex) to word +0007.

#### H: Port 1 and 2 Reset Time-out

Use word +0024 to set Port 1 and Port 2:

- Reset Time-out in seconds
- Default value: 3030

#### Word +0024

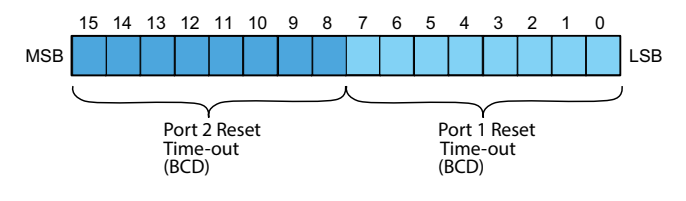

| Reset Time-out   |         |          |  |
|------------------|---------|----------|--|
| Port             | Time(s) | Function |  |
| Port 1: Bit 0–7  | 0       | Disable  |  |
| Port 2: Bit 15–8 | 1–99    | Enable   |  |

# Using Ladder Logic to Setup the D0-DCM (DL05)

The following tested ladder logic examples are provided by our technical support department for assistance only . We do not guarantee that the data is suitable for your particular application, nor do we assume any responsibility for them in your application.

## Port 1 Example: (This port is a slave only)

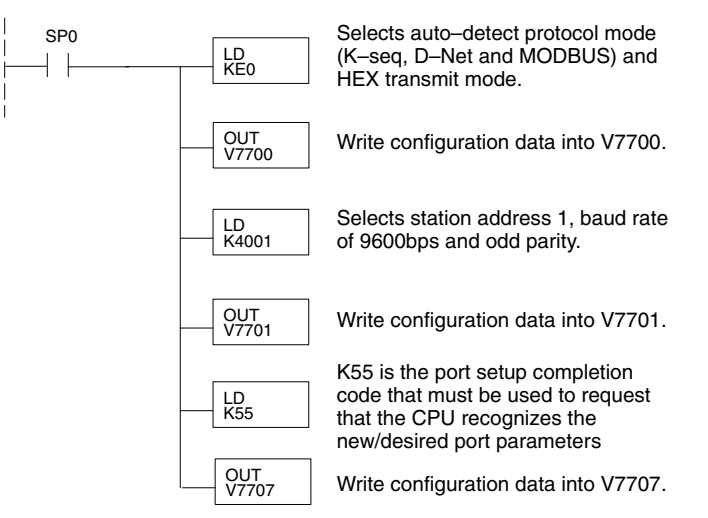

#### Port 2 Example: Slave Mode

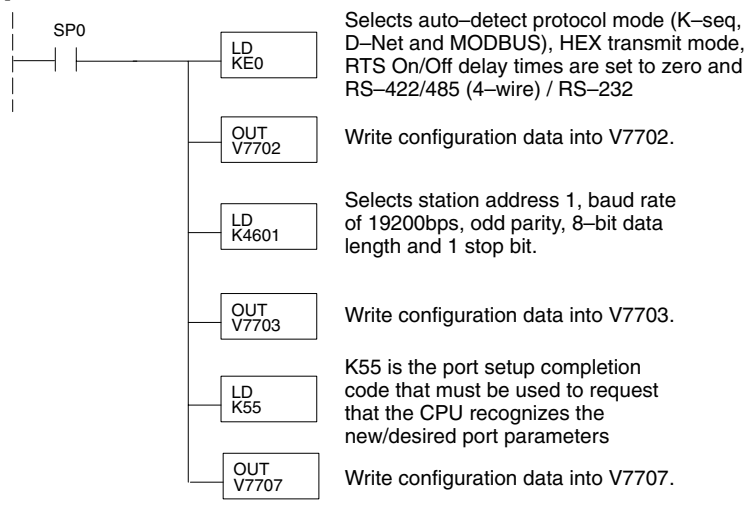

#### Port 2 Example: DirectNet Master

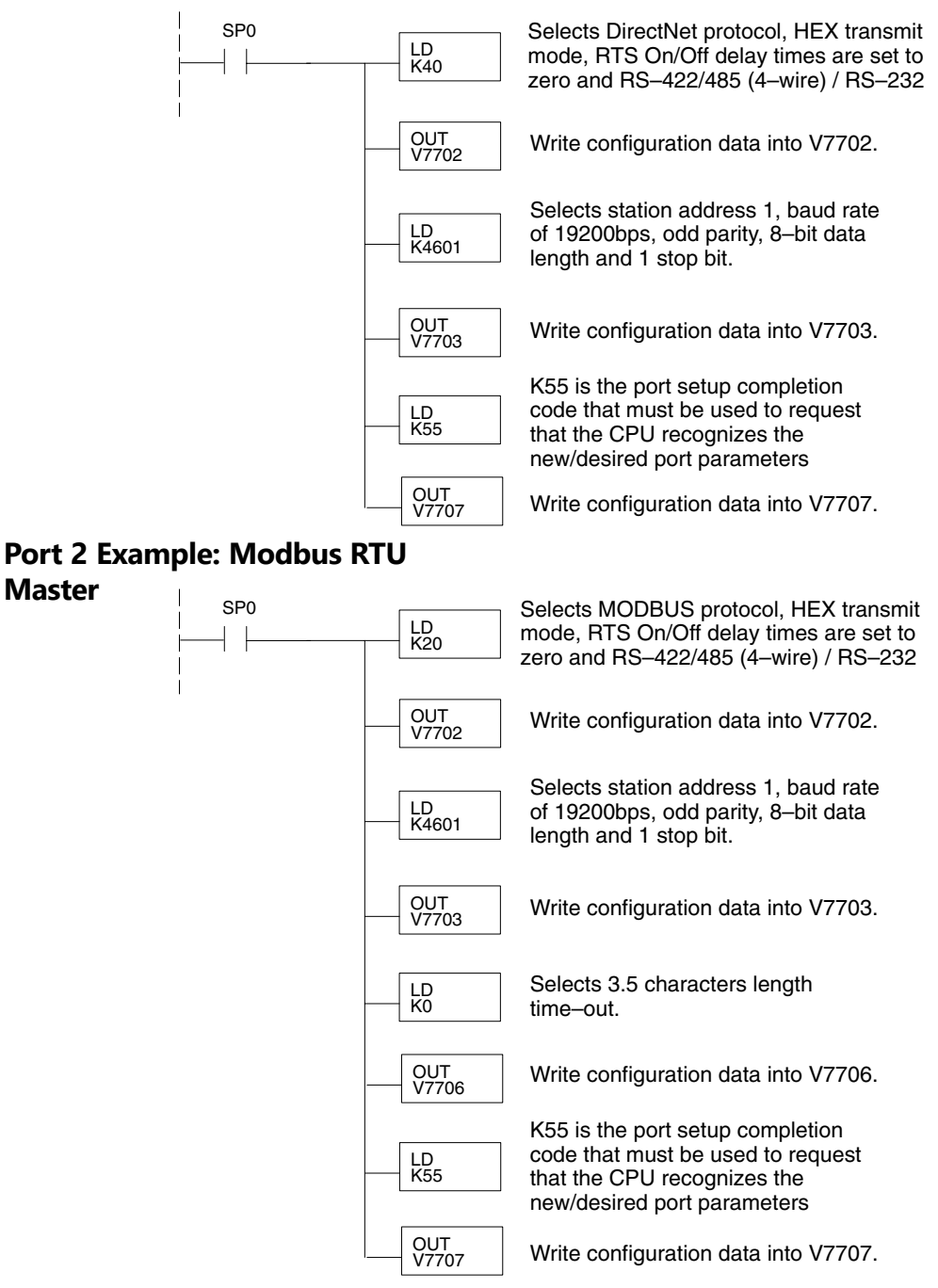

#### Port 2 Example: Non-Sequence Protocol

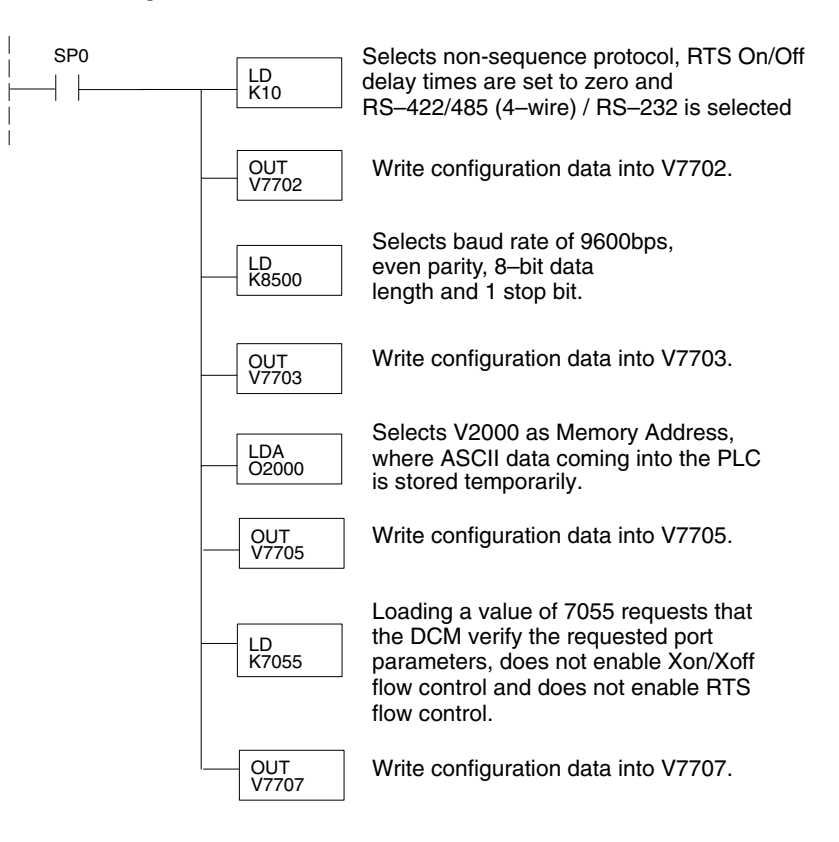

# Using ladder Logic to Setup the D0-DCM (DL06)

The following tested ladder logic examples are provided by our technical support department for assistance only. We do not guarantee that the data is suitable for your particular application, nor do we assume any responsibility for them in your application.

The following examples assume the D0-DCM is installed in slot 1.

## Port 1 Example: Slave Mode Only

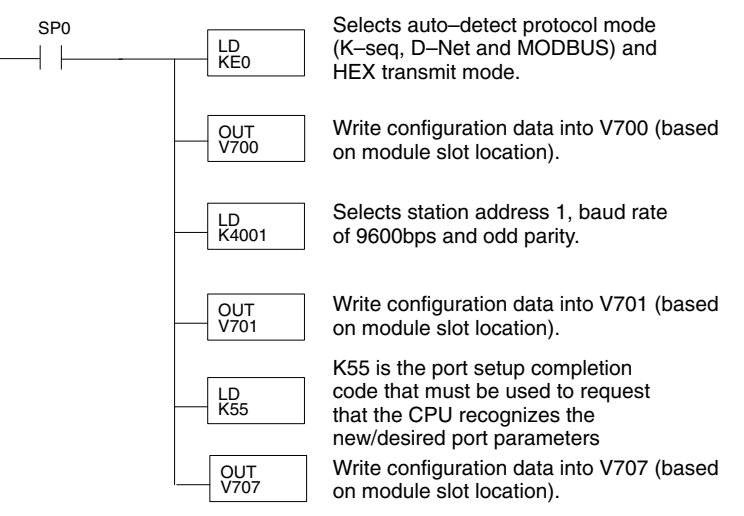

#### Port 2 Example: Slave Mode

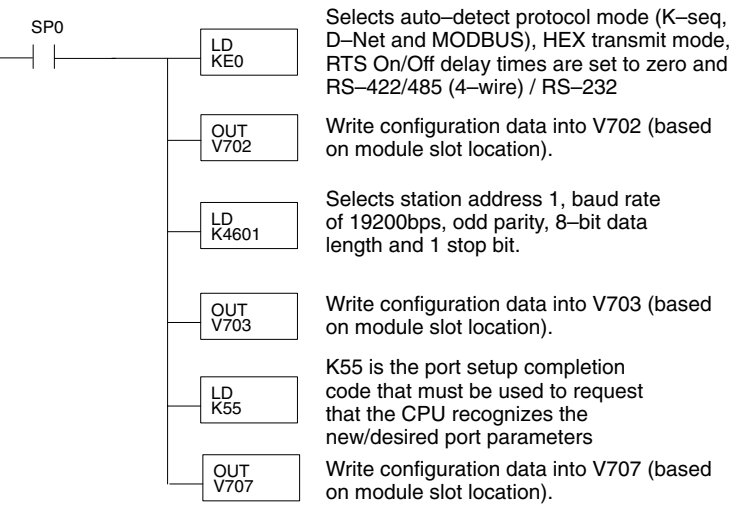

#### Port 2 Example: *Direct*Net Master

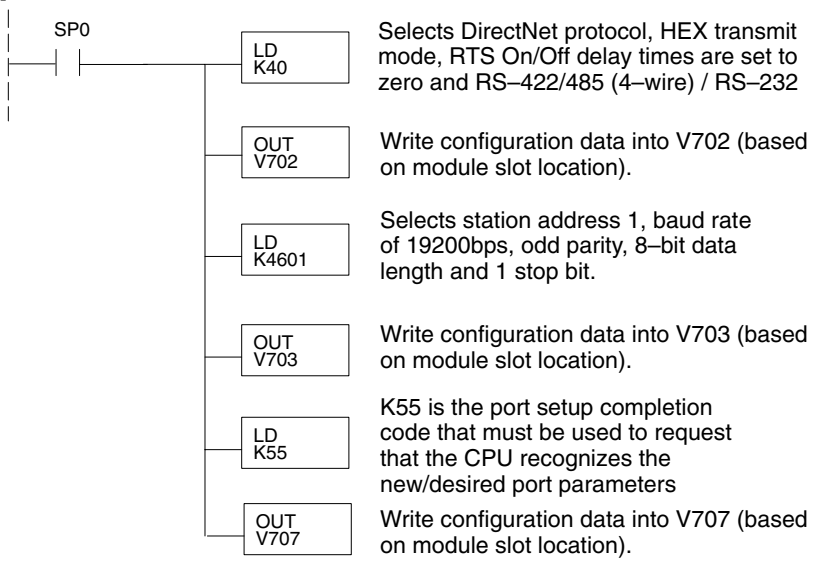

### Port 2 Example: Modbus RTU Master

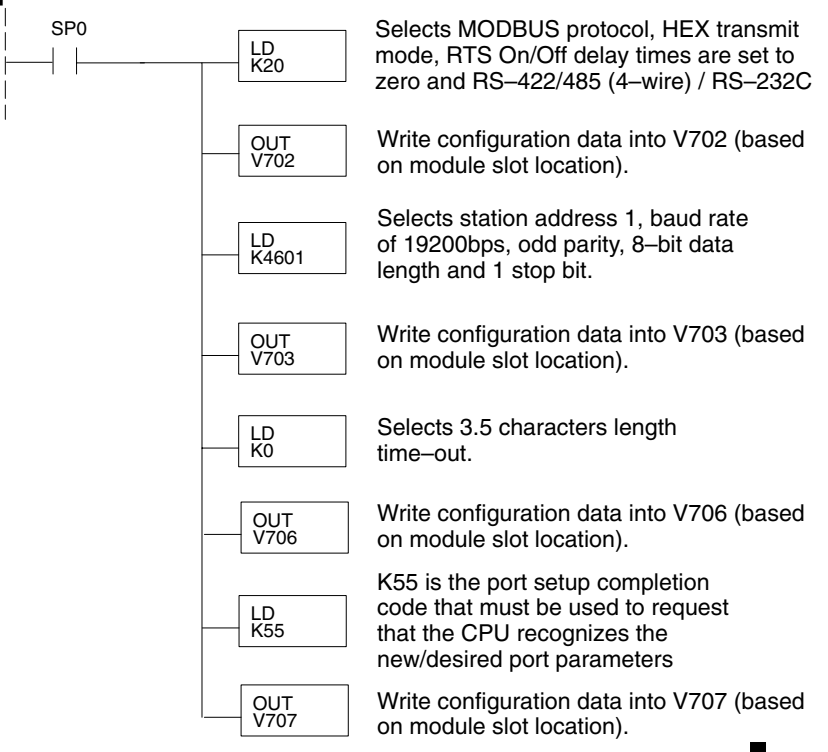

DL05/06 Data Communications Module, 2nd Edition, Rev.

# Port 2 Example: Non-Sequence Protocol

| SP0<br> | LD<br>K10    | Selects non-sequence protocol, RTS On/Off<br>delay times are set to zero and<br>RS-422/485 (4-wire) / RS-232 is selected                                                    |
|---------|--------------|----------------------------------------------------------------------------------------------------|
|         | OUT<br>V702  | Write configuration data into V702 (based on module slot location).                                                                                                    |
|         | LD<br>K8500  | Selects baud rate of 9600bps,<br>even parity, 8–bit data<br>length and 1 stop bit.                                                                                          |
|         | OUT<br>V703  | Write configuration data into V703 (based on module slot location).                                                                                                    |
|         | LDA<br>02000 | Selects V2000 as Memory Address,<br>where ASCII data coming into the PLC<br>is stored temporarily.                                                                          |
|         | OUT<br>V705  | Write configuration data into V705 (based on module slot location).                                                                                                    |
|         | LD<br>K7055  | Loading a value of 7055 requests that<br>the DCM verify the requested port<br>parameters, does not enable Xon/Xoff<br>flow control and does not enable RTS<br>flow control. |
|         | OUT<br>V707  | Write configuration data into V707 (based on module slot location).                                                                                                    |